# Guía 💻

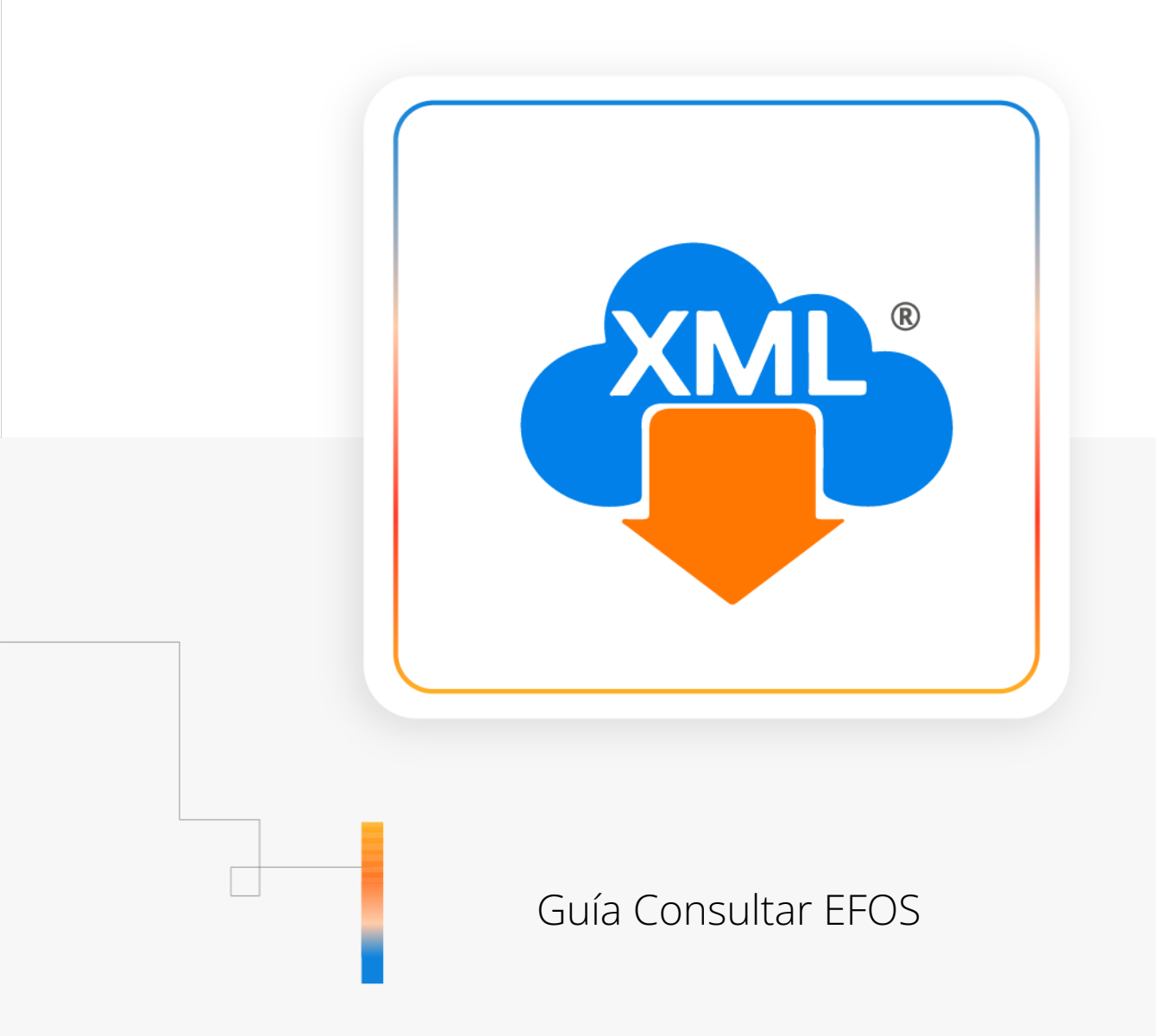

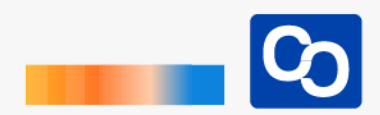

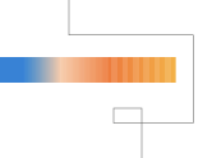

#### ¡Bienvenido!

En esta guía aprenderás a usar la herramienta **"Consultar EFOS"** la creará una columna en tu reporte con el campo "EFOS" para determinar si el contribuyente se encuentra en listas negras **(Herramienta Exclusiva para la Licencia Profesional)** 

## Paso 1

Entra a MiAdminXML y da clic en **"Administración de XML"** y posteriormente selecciona el Módulo **"Administración XML 4.0"** 

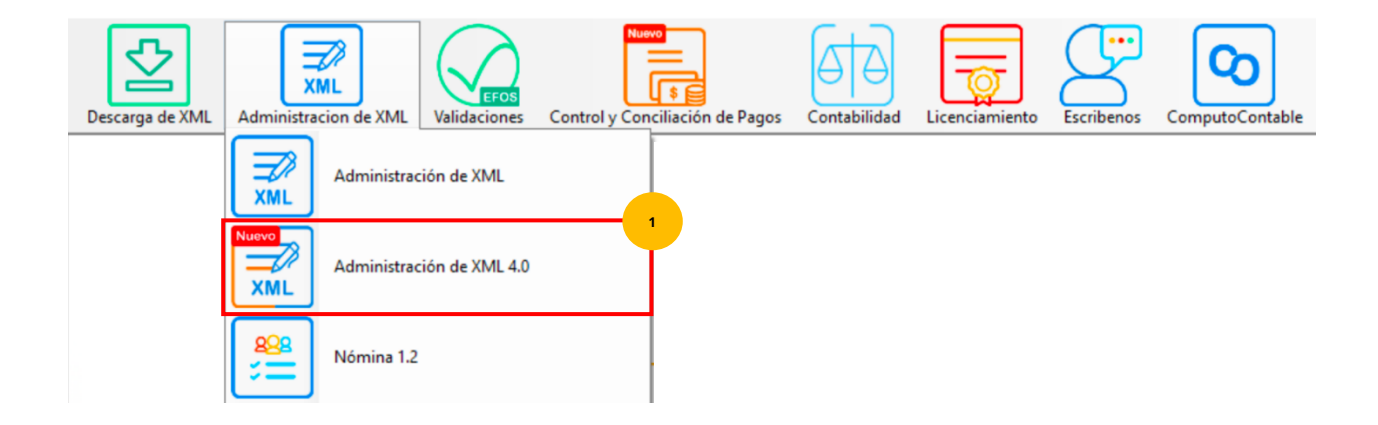

# Paso 2

Selecciona RFC, Tipo, Año, y Mes y da clic en "Leer XMLs"

| RFC | Tipo      | Meses | Agrupaciones |
|-----|-----------|-------|--------------|
| В   | Emitidas  | 03    |              |
| C   | Recibidas | ✓ 06  |              |
|     |           | 07    |              |
|     | Año       |       |              |
|     | 2023      |       |              |
|     |           |       |              |
|     |           |       |              |

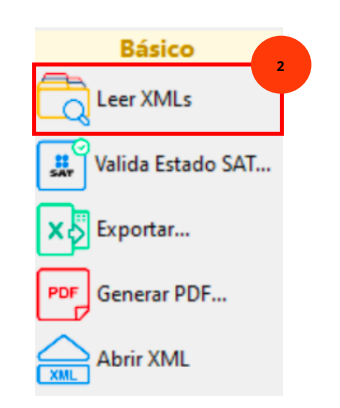

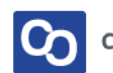

### Paso 3

Ahora da clic en "Valida Estado SAT"

| RFC                               | o Verficado o J      | Tipo<br>Emitidas<br>Recbidas<br>Año<br>2023 | Meses 03 06 07 el date | Agrupaciones        | Buscar           |      |       |       |           |                 |                    | Básico<br>Leer XMLs<br>Valida Estado SAT<br>X Exportar |
|-----------------------------------|----------------------|---------------------------------------------|------------------------|---------------------|------------------|------|-------|-------|-----------|-----------------|--------------------|--------------------------------------------------------|
| Ingresos - Traslados Nómina Pagos |                      |                                             |                        |                     |                  |      |       |       | Abrir XML |                 |                    |                                                        |
|                                   | Verificado<br>o Asoc | Estado<br>SAT                               | Tipo Relacion          | DescripcionRelacion | CfdiRelacionados | UUID | Serie | Folio | Version   | TipoComprobante | FechaTimbradoXM    | Plus / Pro                                             |
| ۶.                                |                      | Vigente                                     |                        |                     |                  |      |       |       | 4.0       | I - Ingreso     | 2023-06-03T05:01:2 | localizar XMI                                          |
|                                   |                      | Vigente                                     |                        |                     |                  |      | Ī     |       | 4.0       | I - Ingreso     | 2023-06-07T02:40:5 |                                                        |
|                                   |                      | Vigente                                     |                        |                     |                  |      | Ī     |       | 4.0       | I - Ingreso     | 2023-06-10T02:32:0 | Verificado ó Asoc.                                     |
|                                   |                      | Vigente                                     |                        |                     |                  |      | [     |       | 4.0       | I - Ingreso     | 2023-06-14T05:51:  | Conine Bute(a) VMI                                     |
|                                   |                      | Vigente                                     |                        |                     |                  | 1    | [     |       | 4.0       | I - Ingreso     | 2023-06-21T03:51:  | Copiar Ruta(s) XML                                     |
|                                   |                      | Vigente                                     |                        |                     |                  |      | [     |       | 4.0       | I - Ingreso     | 2023-06-24T11:51:  | Conceptos                                              |
|                                   |                      | Vigente                                     |                        |                     |                  | 1    | 1     |       | 4.0       | I - Ingreso     | 2023-06-28T03:31:5 |                                                        |
|                                   |                      | Vigente                                     |                        |                     |                  | 1    | Î     |       | 4.0       | I - Ingreso     | 2023-06-30T04:00:2 | Renombrar XML                                          |
|                                   |                      | Vigente                                     |                        |                     |                  | 1    | 1     |       | 4.0       | I - Ingreso     | 2023-07-01T10:46:2 | Catalogo de Logos                                      |

#### Paso 4

Se te mostrará la siguiente ventana, podrás validar el Estado SAT para todo el reporte o solo los XML que selecciones. Marca la casilla **"Consultar EFOS" antes de seleccionar la forma de validación de tus XML.** 

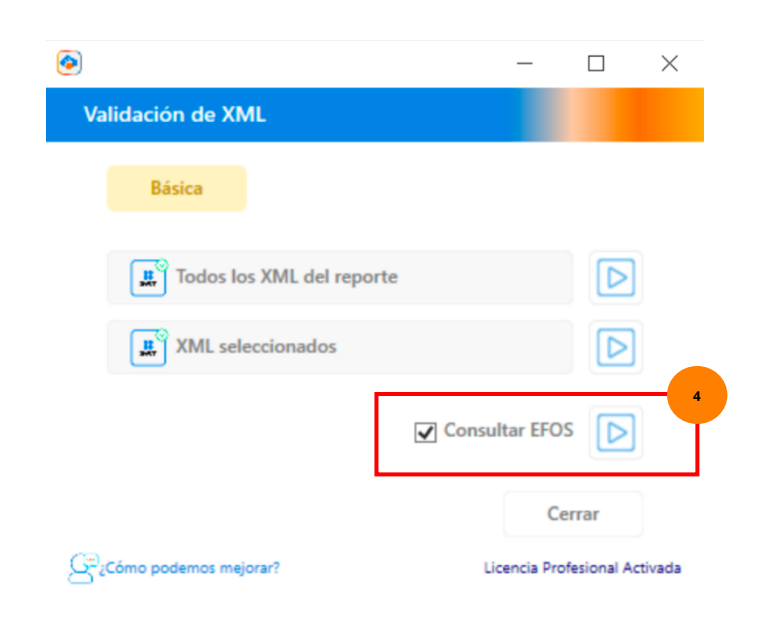

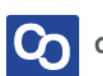

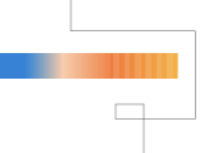

## Paso 5

Podrás ver el avance del proceso en la barra de carga y cuando finalice verás un mensaje confirmando que la validación SAT ha sido completada. Da clic en **"Aceptar"** 

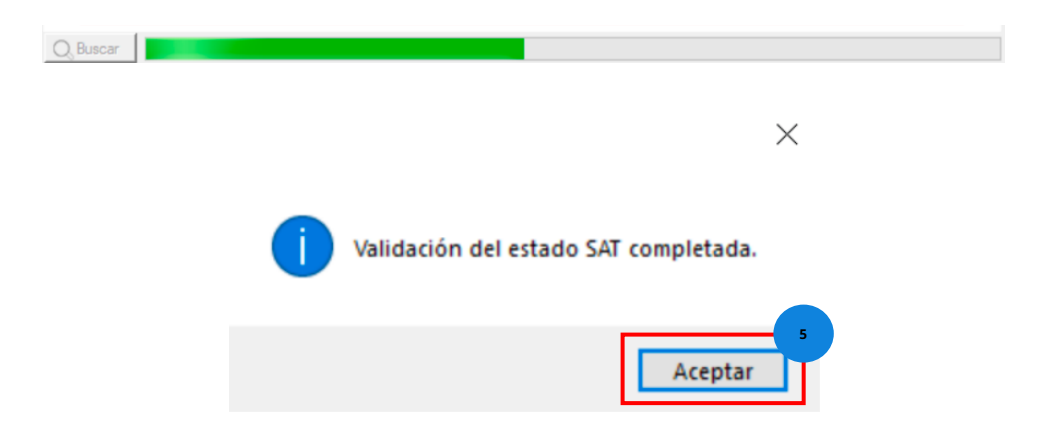

## Paso 6

Ahora podrás ver en tu reporte los resultados en la columna **"Estado SAT"** y en la columna **"EFOS"** 

| Ingresos | - Egresos - Trasla   | edos Nómin     |                  |                    |      |          |                      |                  |      |       |       |   |
|----------|----------------------|----------------|------------------|--------------------|------|----------|----------------------|------------------|------|-------|-------|---|
|          | Verificado<br>o Asoc | Estado<br>SAT  | ancelable        | EstatusCancelacion | EFOS | Relacion | Descripcion Relacion | CfdiRelacionados | UUID | Serie | Folio | ^ |
|          |                      | Vigente        | Cancelable sin a |                    | No   |          |                      |                  |      |       |       |   |
|          |                      | Noldentificado |                  |                    |      |          |                      |                  |      |       |       |   |
|          |                      | Vigente        | No cancelable    |                    | No   |          |                      |                  |      |       |       |   |
|          |                      | Noldentificado |                  |                    |      |          |                      |                  |      |       |       |   |
|          |                      | Noldentificado |                  |                    |      |          |                      |                  |      |       |       |   |
|          |                      | Noldentificado |                  |                    |      |          |                      |                  |      |       |       |   |
|          |                      | Vigente        | No cancelable    |                    | No   |          |                      |                  |      |       |       |   |
|          |                      | Noldentificado |                  |                    |      |          |                      |                  |      |       |       |   |
|          |                      | Vigente        | No cancelable    |                    | No   |          |                      |                  |      |       |       |   |
|          |                      | Noldentificado |                  |                    |      |          |                      |                  |      |       |       |   |
| <        |                      | Noldentificado |                  |                    |      |          |                      |                  |      |       |       | * |

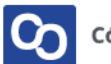

#### Paso 7

¡Y listo! Ahora sabes usar la herramienta "Consultar EFOS"

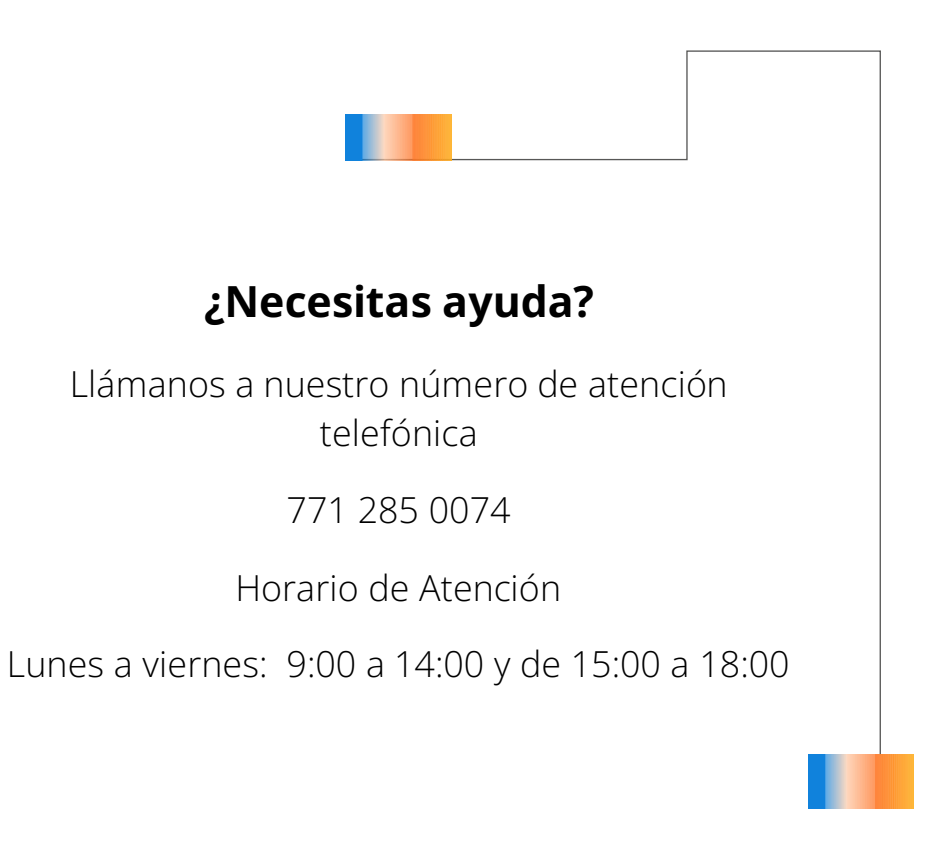

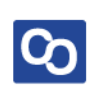